# 空间结构支座应用指南

董 礼

做过钢结构屋架的你,是否经常会被这样的问题所困扰:空间结构建好了屋架,支座在 哪里设置?我要怎么设置?节点支座、单点约束、两点约束、设置斜杆连接、设置支座,它 们有什么区别和联系呢?什么样的支座形式该采取哪种方式模拟更加合理呢?今天通过一 篇文章将上述这些问题讲清楚。

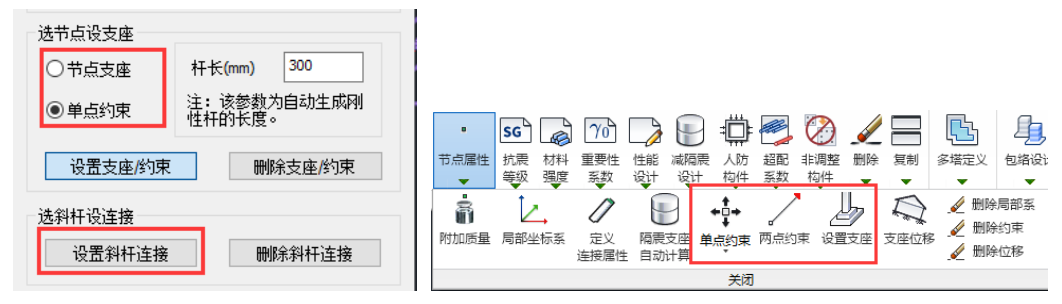

#### 一、支座的原理

盈建科软件目前有两个位置可以设置支座:【空间结构】和【前处理及计算】。

| Ľ   | 工况   | 楼层 | 组装  | 空间结   | 胸        | 鉴定力      | 旧古       | 撛 |   | DWG  | 转换  | 前处理》 | 及计算  | 设计约 | 胡 |
|-----|------|----|-----|-------|----------|----------|----------|---|---|------|-----|------|------|-----|---|
| /   |      |    |     |       | b        |          | Ţ,       | 1 |   |      |     |      | •    | SG  |   |
| n n | 1417 | 何戴 | 截則库 | 上 15% | 文座       | 闷件<br>调整 | 截回<br>调整 | 候 | : | 特殊支撑 | 特殊墙 | 板属性  | 节点属性 | 抗震  | 枟 |
|     | 删除   |    |     |       | <u> </u> | 设置支      | · @      |   |   | -    | -   | -    |      | 等级  | 럝 |
|     |      |    |     |       | Ľ        | ~        |          |   |   |      |     |      |      | 特殊  | 构 |

这两个位置的支座之间是有关联的,我先用一张图总结,将相同的支座用同样的编号进行表示 (A1~B3):

| 设置支座    ×                                                                       | 🔹 🔄 🔊 🗥 🐊 🔚 🕮 🧖 🏈 🖌                                                      |
|---------------------------------------------------------------------------------|--------------------------------------------------------------------------|
| 支座类型                                                                            | 节点属性抗震材料 重要性性能 减隔震 人防 超配 非调整 删除                                          |
| 固接 较接 滑动 弹性                                                                     |                                                                          |
| 约束属性                                                                            | 附加质量 局部坐标系 定义 隔震支座 单点约束 两点约束 设置支座                                        |
| X平动 / U1 刚性约束 ~ -1 kN/m                                                         |                                                                          |
| Y平动 / U2 刚性约束 ~ -1 kN/m                                                         |                                                                          |
| Z平动 / U3 刚性约束 ~ -1 kN/m                                                         | 🖉 问 🗢 🔹 💀 🍙 ൻ 🍃 🖳 🛱 🌌 🏈 🏒                                                |
| X转动 / R1 无约束 ~ 0 kN.m/rad                                                       | 特殊支撑 特殊地 板属性 节点属性 抗栗 材料 重要性 性能 减隔票 人防 超配 非调整 删除 等级 强度 系数 设计 设计 构件 系数 构件  |
| Y转动/R2 无约束 ~ 0 kN.m/rad                                                         | • 角柱 • 水平转换 • 上端铰接 • 本层固接 • 节点自重 • 定义连接属性                                |
| Z转动 / R3 无约束 ~ 0 kN.m/rad                                                       | • 转换柱 • 支撑按柱设计 • 下端铰接 • 全楼固接 • 构件刚度 • 设置连接单元                             |
| 注: 1、节点支座、单点约束,根据X、Y、Z进行设                                                       | • 单拉杆 • 交叉支撑 • 两端铰接 • 杆端释放 B3修改连接单元                                      |
| 击,X、Y、Z坐标款认同叠体X、Y、Z坐标;Z、科杆<br>连接,根据1、2、3进行设置,1、2、3坐标默认同<br>斜杆的杆件坐标,其中1坐标为沿斜杆轴向。 | <ul> <li>・ 単圧杆</li> <li>・ 両端国接</li> <li>・ 删除连接单元</li> <li>・ 一</li> </ul> |
| 选节点设支座                                                                          |                                                                          |
| 〇节点支座 A1杆长(mm) 300                                                              |                                                                          |
| <ul> <li>● 单点约束</li> <li>B1 性杆的长度。</li> </ul>                                   |                                                                          |
|                                                                                 |                                                                          |
| 设置支座/约束 删除支座/约束                                                                 |                                                                          |
| 选斜杆设连接                                                                          |                                                                          |
| 设置斜杆连接 B3 删除斜杆连接                                                                |                                                                          |
|                                                                                 |                                                                          |

盈建科的支座主要分为两个大类: 第一类为落地的支座(A1)、第二类为与下部主体结构相连的支座(B1、B2、B3)。

对于这两大类支座,盈建科软件在【空间结构】和【前处理及计算】设置支座用到的原 理是一样的,因此下面我们就以【前处理及计算】当中的支座为例,交代一下不同支座之间 的区别:

### A1 设置支座(节点支座)

【前处理及计算】——【节点属性】中的【设置支座】为落地的支座。

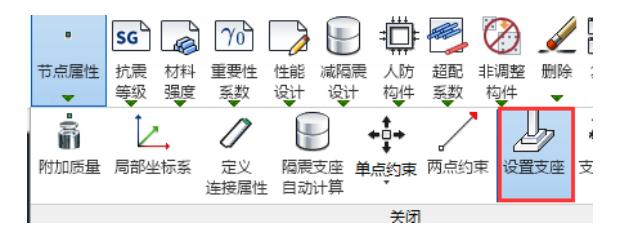

他主要适用于下面这种情况:不建立下部结构,通过支座来支撑屋架。我们可以通过轴 侧简图看到,他是落地支座。

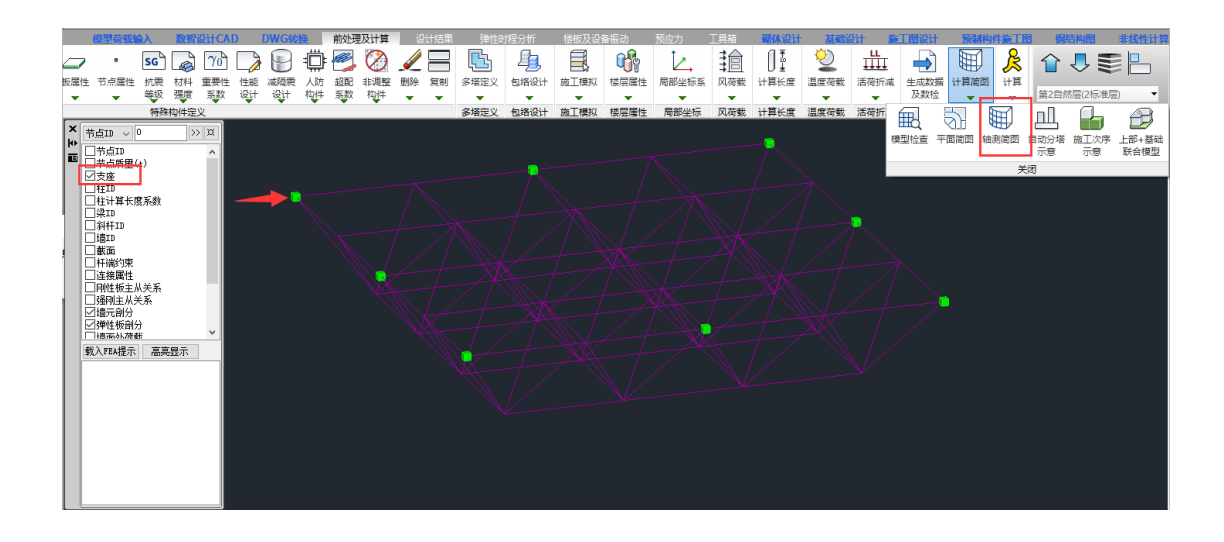

B1 单点约束

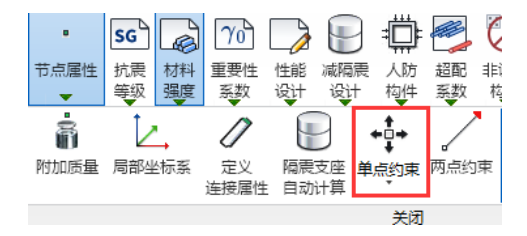

它主要用于**上下楼层之间**设置约束。但对于屋架与下部结构联合建模这种情况,该种结构形式往往并不能适用:以下图为例,建模时通常会将屋架的1号节点和主体结构柱底2号节点分开一段距离。但是这样无法设置"单点约束",因为"单点约束"只能是对一个点进行约束,如果将1号节点和2号节点合并为一个点,虽然能设置"单点约束"了,但是上弦杆又与梁位置冲突。因此很少用到【前处理及计算】中的单点约束进行支座设置的。但是我们在【空间结构】中对"单点约束"进行了改进,这个我们后文"空间结构支座布置"里面会讲。

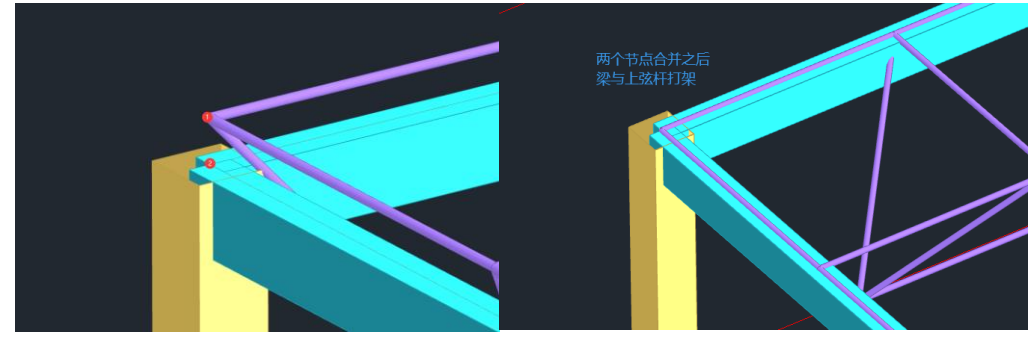

# B2 两点约束

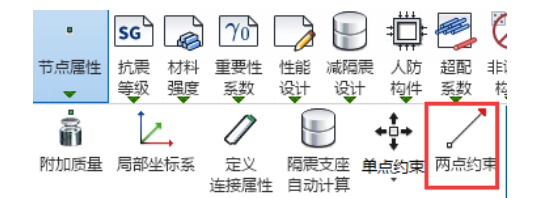

它主要用于指定同标准层平面内两点间的约束关系。由于它不能跨层使用,因此需要在 空间结构建立一个小短柱,然后在小短柱的柱顶(2号节点)与1号节点直接设置"两点约 束"。

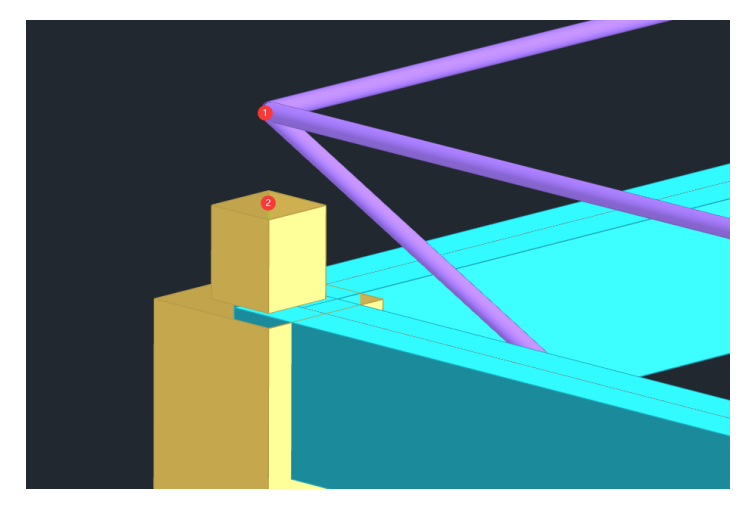

# B3 设置连接单元(设置斜杆连接)

| (<br>特殊 | ↓<br>↓ 支撑 ↓ | 特殊城 | 曹 | ↓ 反属性 | ■<br>节点属性<br>▼ | SG<br>抗震<br>等级 | ▲<br>材料<br>强度 | つ重系 | (0)<br>要性 | したいです。 | 减限 | ]<br>濃<br>t | 人防<br>构件 | 超配系数 | ₩<br>非调整<br>构件 | 删除 | 3 |
|---------|-------------|-----|---|-------|----------------|----------------|---------------|-----|-----------|--------|----|-------------|----------|------|----------------|----|---|
|         | 角柱          |     |   | 水平转   | 奂              | 上端             | 较接            |     | -<br>本厚   | 調接     |    | 节           | 点自重      |      | 定义连接           | 属性 |   |
|         | 转换          | 主   |   | 支撑按椅  | 主设计            | 下端             | 較接            |     | 全樹        | 麵接     |    | 构           | 件刚度      | •    | 设置连接           | 单元 |   |
|         | 単拉材         | Ŧ   |   | 交叉支   | 拿              | 两端             | 铰接            |     | 杆辦        | 释放     |    |             |          |      | 修改连接           | 单元 |   |
|         | 单压林         | Ŧ   |   |       |                | 两端             | 固接            |     | 删陶        | 释放     |    |             |          |      | 删除连接           | 单元 |   |

它需要在建模的时候,用一根斜杆将屋架与下部主体结构连接起来,然后再到【前处理 及计算】——【特殊支撑】——【设置连接单元】将支座的属性赋予给该斜杆,用斜杆来模 拟支座。

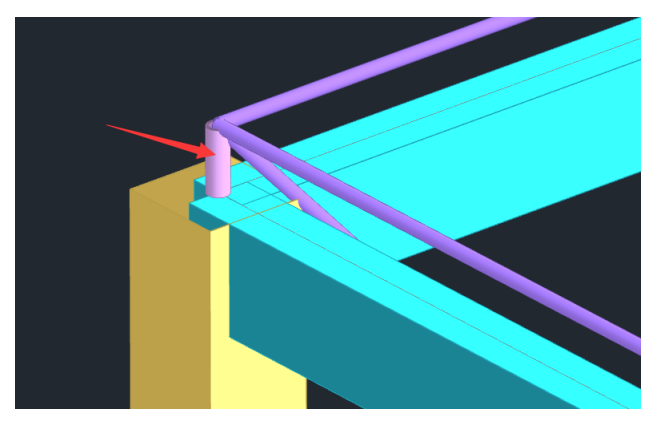

### 二、空间结构中支座的布置

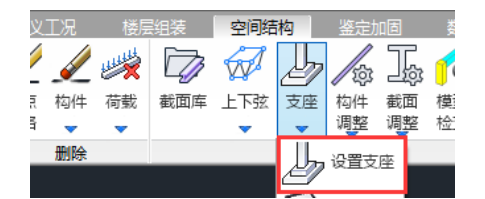

从 5.1 版本开始,为了方便用户快速建立支座,我们在【空间结构】增加【设置支座】 功能。经过了几个版本的迭代,目前支座的功能已经十分成熟。程序内置了"固接"、"铰接" 等连接方式的默认值,供用户快速选择。

| 设置支座                                                                                                    | ×              | 设置支座 ×                                                                                                    | 设置支座 ×                                                                                                    | 设置支座 ×                                                                                          |
|----------------------------------------------------------------------------------------------------|----------------|----------------------------------------------------------------------------------------------------|----------------------------------------------------------------------------------------------------|-------------------------------------------------------------------------------------------------|
| 支座类型                                                                                                    |                | 支座类型                                                                                                    | 支座类型                                                                                                    | 支座类型                                                                                            |
| <b>固接</b> 绞接 滑动 弹性                                                                                       |                | <b>固接</b>                                                                                                    | <b>固接</b>                                                                                                    | <b>固接</b>                                                                                       |
| 约束属性                                                                                                    |                | 约束属性                                                                                                    | 约束属性                                                                                                    | 约束属性                                                                                            |
| X平动 / U1 刚性约束 ~ -1 kN/m                                                                                  |                | X平动 / U1 刚性约束 ~ -1 kN/m                                                                                                    | X平动 / U1 无约束 ~ 0 kN/m                                                                                        | X平动 / U1 弹性约束 ~ 1 kN/m                                                                          |
| Y平动 / U2 刚性约束 ~ -1 kN/m                                                                                  |                | Y平动 / U2 刚性约束 ~ -1 kN/m                                                                                                    | Y平动 / U2 无约束 ~ 0 kN/m                                                                                        | Y平动 / U2 弹性约束 ~   1    kN/m                                                                     |
| Z平动 / U3 刚性约束 ~ -1 kN/m                                                                                  |                | Z平动 / U3                                                                                                    | Z平动 / U3 刚性约束 ~ -1 kN/m                                                                                      | Z平劫 / U3 弹性约束 ~ 1    kN/m                                                                       |
| X转动 / R1 刚性约束 ~ -1 kN.m/r                                                                                | ad             | X转动/R1 无约束 > 0 kN.m/rad                                                                                                    | X转动/R1 无约束 ~ 0 kN.m/rad                                                                                      | X转动 / R1 弹性约束 ~  1    kN.m/rad                                                                  |
| Y转动 / R2 刚性约束 ~ -1 kN.m/r                                                                                | ad             | Y转动/R2 无约束 V 0 kN.m/rad                                                                                                    | Y转动 / R2 无约束 ~ 0 kN.m/rad                                                                                    | Y转动/R2 弹性约束 ~ 1 kN.m/rad                                                                        |
| Z转动 / R3 刚性约束 ~ -1 kN.m/r                                                                                | ad             | Z转动 / R3 无约束 V 0 kN.m/rad                                                                                                  | Z转动 / R3 无约束 ~ 0 kN.m/rad                                                                                    | Z转动 / R3 弹性约束 ~                                                                                 |
| 注:1、节点支度、单点约束,根据X、Y、Z进行<br>置,X、Y、Z坐标默认同整体X、Y、Z坐标;2、5<br>连接,根据1、2、3进行设置,1、2、3坐标默认<br>斜杆的杆件坐标,其中1坐标为沿斜杆轴向。 | i设<br>斜杆<br>、同 | 注:1、节点支度、单点约束、根据V、Y、2进行设置、X、Y、2坐标号、2、新杆<br>置、X、Y、2坐标号认同整体X、Y、2坐标:2、新杆<br>连接。根据1、2、3进行设置。1、2、3半标数认同<br>新杆的杆件坐标,其中1坐标为沿新杆轴向。 | 注:1、节点支速、单点约束,根据X、Y、Z进行设<br>置,X、Y、Z坐标题认问整体X、Y、Z坐标;2、科杆<br>连接,根据1、Z、S进行设置,1、Z、2、型标题认问<br>斜杆的杆件坐标,其中1坐标为沿斜杆轴向。 | 注: 1、节点支座、单点约束、根据X、Y、2进行设置,X、Y、2进行设置,X、Y、2型标号,2、新杆连接,根据1、2、3进行设置,1、2、3型标题认同新杆的杆件坐标,其中1坐标为沿新杆轴向。 |
| 选节点设支座                                                                                                   |                | 选节点设支座                                                                                                    | 选节点设支座                                                                                                    | 选节点设支座                                                                                          |
| 〇节点支座 杆长(mm) 300                                                                                         |                | 〇节点支座 杆长(mm) 300                                                                                                    | 〇节点支座 杆长(mm) 300                                                                                             | 〇节点支座 杆长(mm) 300                                                                                |
| ●单点约束 注:该参数为自动生成刚性杆的长度。                                                                                  |                | <ul> <li>●单点约束</li> <li>注:该参数为自动生成刚<br/>性杆的长度。</li> </ul>                                                                  | ●单点约束 注:该参数为自动生成刚性杆的长度。                                                                                      | <ul> <li>●单点约束</li> <li>注:该参数为自动生成列<br/>性杆的长度。</li> </ul>                                       |
| 设置支座/约束 删除支座/约束                                                                                          |                | 设置支座/约束 删除支座/约束                                                                                                    | 设置支座的東聯線支座的東                                                                                                 | 设置支座/约束 删除支座/约束                                                                                 |
| 选斜杆设连接                                                                                                   |                | 选斜杆设连接                                                                                                    | 选斜杆设连接                                                                                                    | 选斜杆设连接                                                                                          |
| 设置斜杆连接 删除斜杆连接                                                                                            |                | 设置斜杆连接 删涂斜杆连接                                                                                                    | 设置斜杆连接 删除斜杆连接                                                                                                | 设置斜杆连接删除斜杆连接                                                                                    |

选择完支座类型之后,我们就可以布置支座了,【空间结构】包含了三种支座形式:

# A1 节点支座

首先定义好 "支座类型",点击"节点支座",设置好杆长,本工程杆长为 300mm,再 点击"设置支座约束"按钮,在需要设置支座的节点处单击,即可完成支座布置。程序采用 绿色锥体代表该种类型的支座(绿色为落地支座)。

|                                                                                                    | X                                                                                                    |
|----------------------------------------------------------------------------------------------------|----------------------------------------------------------------------------------------------------|
| 设直文座                                                                                                    | *                                                                                                    |
| 支座类型                                                                                                    |                                                                                                    |
| 1 固接 铰接 滑动 弹性                                                                                              |                                                                                                    |
| 约束属性                                                                                                    |                                                                                                    |
| X平动 / U1 列性约束 ~ -1 kN/m                                                                                    |                                                                                                    |
| Y平动 / U2 刚性约束 ~ -1 kN/m                                                                                    |                                                                                                    |
| Z平动 / U3 刚性约束 ~ -1 kN/m                                                                                    | B St att at                                                                                                    |
| X转动 / R1 刚性约束 ~ -1 kN.m/ra                                                                                 | d de la construction de la construction de la const |
| Y转动 / R2 刚性约束 ~ -1 kN.m/ra                                                                                 | d A A A A A A A A A A A A A A A A A A A                                                                                                    |
| Z转动 / R3 刚性约束 ~ -1 kN.m/ra                                                                                 | d // \                                                                                                    |
| 注: 1、节点支座、单点约束,根据X、Y、Z进行<br>置,X、Y、Z坐标默认同整体X、Y、Z坐标: 2、彩<br>连接,根据1、2、3进行设置,1、2、3坐标默认<br>斜杆的杆件坐标,其中1坐标为沿斜杆轴向。 |                                                                                                    |
| 选节点设支座                                                                                                    |                                                                                                    |
| 3 • 节点支座 杆长(mm) 2 300                                                                                      |                                                                                                    |
| ○ 单点约束<br>性杆的长度。                                                                                           |                                                                                                    |
| 4 设置支座/约束 删除支座/约束                                                                                          |                                                                                                    |
| 选斜杆设连接                                                                                                    |                                                                                                    |
| 设置斜杆连接 删除斜杆连接                                                                                              |                                                                                                    |

值得注意的是,他适用于只有网架未建立下部主体结构的情况。建立了下部主体结构则 需要更换其他支座形式。

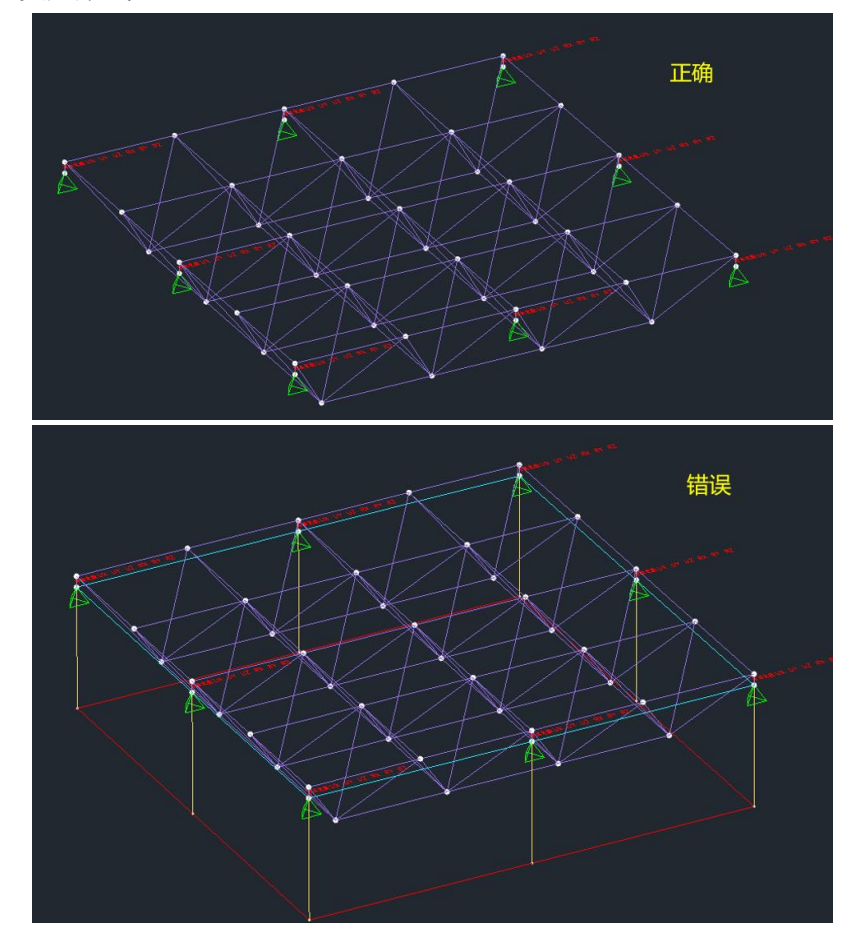

# B1 单点约束

首先将空间结构的屋架上抬 300mm,与下部主体结构脱开,预留生成竖向斜杆的空间。

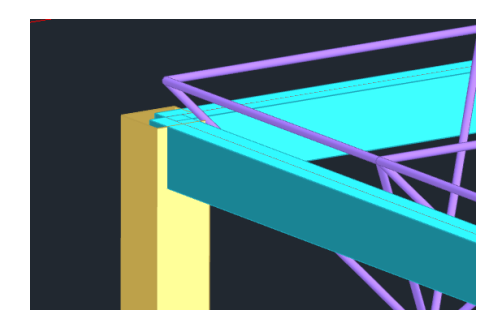

定义好"支座类型",点击"单点约束",设置好杆长,本工程杆长为 300mm,再点击 "设置支座约束"按钮,在需要设置支座的节点处单击,即可完成支座布置。程序会一次性 在屋架节点下方生成一个 300mm 长的斜杆,并在斜杆底部增加支座约束,程序采用洋红色 锥体代表该种类型的支座(洋红色为非落地支座)。

| 设置支座                                  |                                           |                                           | ×                                 |                   |
|---------------------------------------|-------------------------------------------|-------------------------------------------|-----------------------------------|-------------------|
| 1支座类型                                 |                                           |                                           |                                   |                   |
| 固接                                    | 铰接                                        | 滑动                                        | 弹性                                | <u>左这共占下—</u> 为州  |
| 约束属性                                  |                                           |                                           |                                   | 任该市点下一次任          |
| X平动/U1                                | 刚性约束 ~                                    | -1                                        | kN/m                              | 生成斜杆及支座           |
| Y平动/U2                                | 刚性约束 ~                                    | -1                                        | kN/m                              | B LIN UZ RX RY RL |
| Z平动 / U3                              | 刚性约束 ~                                    | -1                                        | ktN/m                             | New Control       |
| X转动/R1                                | 无约束 ~                                     | 0                                         | kN.m/rad                          |                   |
| Y转动/R2                                | 无约束 ~                                     | 0                                         | kN.m/rad                          |                   |
| Z转动 / R3                              | 无约束 ~                                     | 0                                         | kN.m/rad                          |                   |
| 注: 1、节点<br>置, X、Y、<br>连接, 根据<br>斜杆的杆件 | 5支座、単点约<br>Z坐标默认同整<br>1、2、3进行设<br>坐标,其中1坐 | 束,根据X 、<br>体X 、Y 、Z坐<br>置,1、2、3<br>标为沿斜杆轴 | Y、Z进行设<br>标; 2、斜杆<br>坐标默认同<br>蚰向。 |                   |
| 达市県设文<br>〇 + - + - +                  | 1982<br>ret 🙆 #T #                        | (mm) 30                                   | 0                                 |                   |
| <ul> <li>2 ● 单点约</li> </ul>           | 度 110<br>東 注:<br>性杆                       | 该参数为自起<br>的长度。                            | 动生成刚                              | 1000              |
| 4 设置支                                 | 座/约束                                      | 刪除支                                       | 座/约束                              |                   |
| 选斜杆设连                                 | 接                                         |                                           |                                   |                   |
| 设置彩                                   | 杆连接                                       | 删除斜                                       | 杆连接                               |                   |
|                                       |                                           |                                           |                                   |                   |

"单点约束"需要网架和下部主体结构联合建模。需要补充意的是:A1"节点支座"、 B1"单点约束"按整体坐标系进行支座设置。

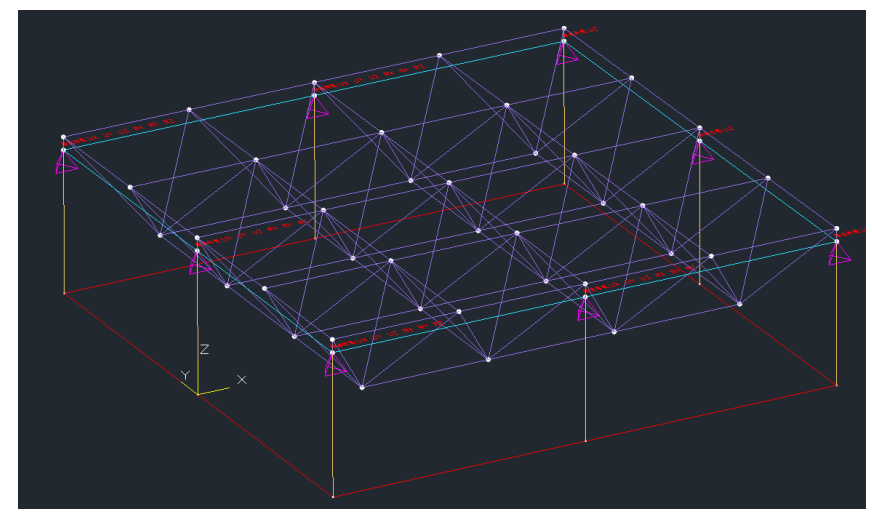

布置好的支座如何删除呢? 点"删除支座/约束"按钮即可。

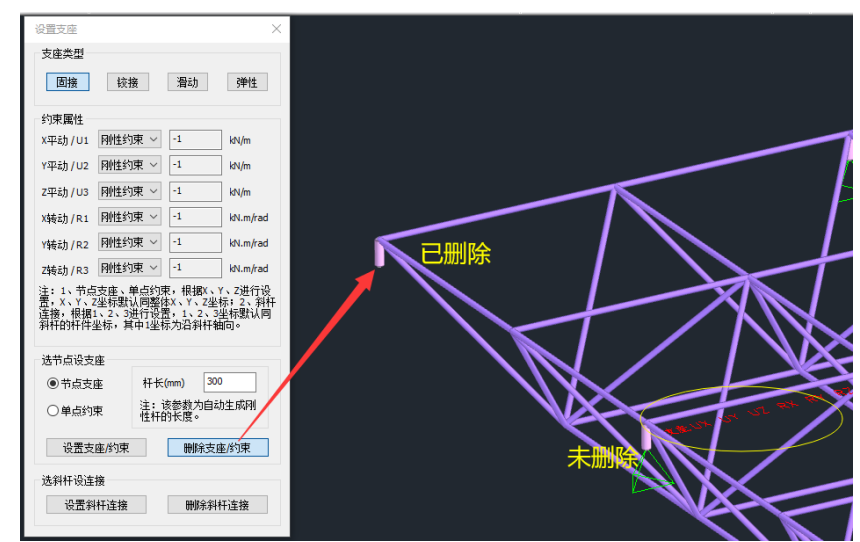

可能您要问了:为什么程序留下斜杆不删除呢?我再在屋架节点处点"设置支座/约束"的时候,就报错了啊。

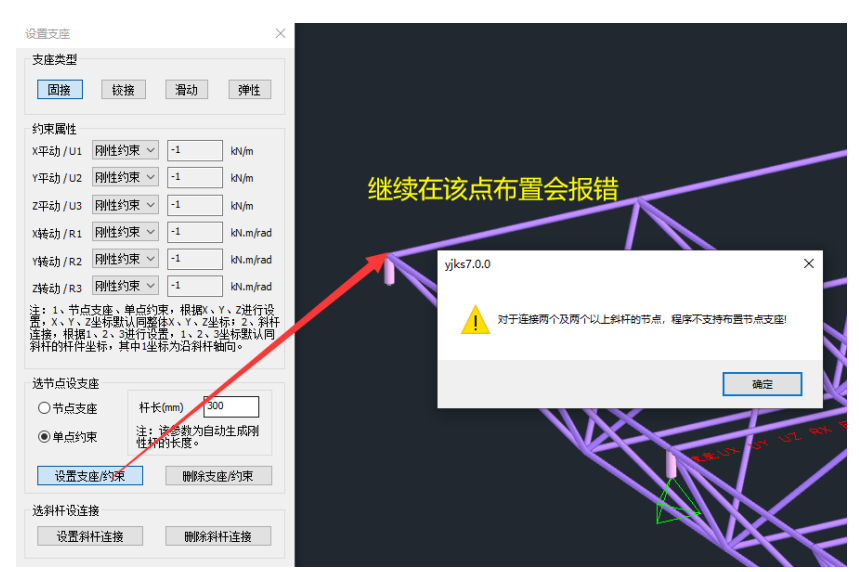

其实程序保留这个斜杆有更多用途,后文"设置斜杆连接"时再讲。删除支座之后我们

想要继续布置,只需要点击节点2即可。因为"删除支座/约束"只是删除了节点2上的支 座约束,因此重新布置支座的时候,只需点击节点2即可。弹窗提示是是防止出现支座重复 布置的情况。

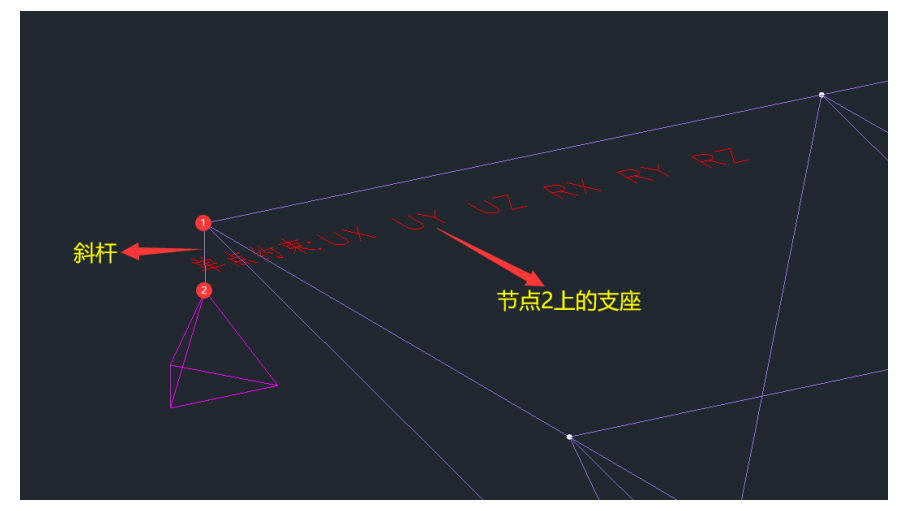

如果您想彻底删除节点2和斜杆,可通过"删除节点网格"进行删除。

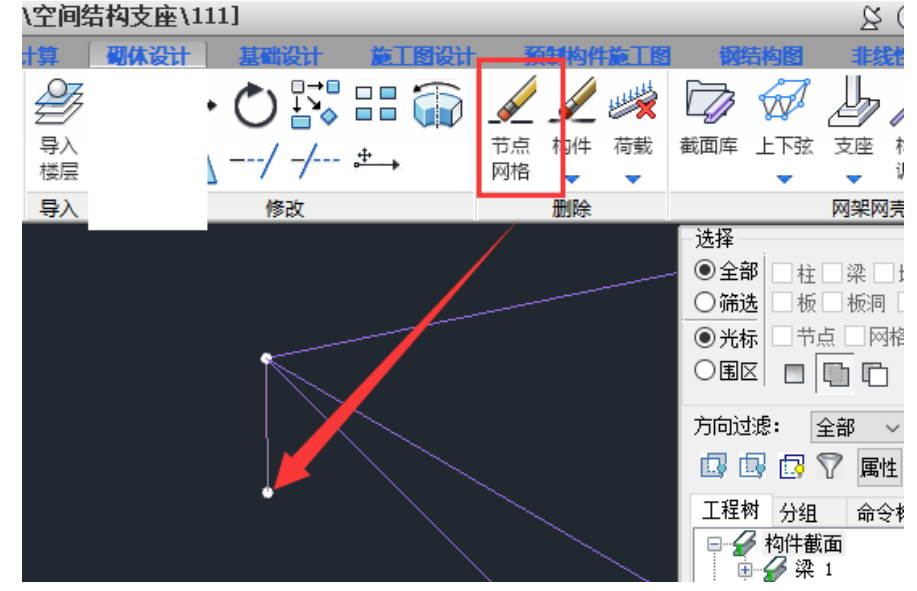

#### B3 设置斜杆连接

它需要先创建斜杆再对其设置支座属性。创建斜杆其实有些麻烦,我们可以借助上面讲 到的先"设置支座/约束"创建斜杆、再"删除支座/约束"保留斜杆。然后再对斜杆设置支 座属性。被设置支座属性的斜杆会变成红色,

| 设置支座                                                                        | ×    |                   |  |  |
|-----------------------------------------------------------------------------|------|-------------------|--|--|
| 支座类型                                                                        |      |                   |  |  |
| <b>固接</b> 铰接 滑动 弹                                                           | ±    |                   |  |  |
| 约束属性                                                                        |      |                   |  |  |
| X平劫 / U1 刚性约束 ~ -1 kN/m                                                     |      |                   |  |  |
| Y平动 / U2 刚性约束 ~ -1 kN/m                                                     |      |                   |  |  |
| Z平动 / U3   刚性约束 ~ <sup>-1</sup> kN/m                                        |      |                   |  |  |
| X转动 / R1 刚性约束 ~ -1 kN.m                                                     | /rad |                   |  |  |
| Y转动 / R2                                                                    | /rad |                   |  |  |
| Z转动 / R3   刚性约束 ~   -1     kN.m                                             | /rad |                   |  |  |
| 第、X、Y、Z坐标款认同整体X、Y、Z坐标:Z、<br>连接,根据1、2、3进行设置,1、2、3坐标影<br>斜杆的杆件坐标,其中1坐标为沿斜杆轴向。 | 斜杆   |                   |  |  |
| 选节点设支座                                                                      |      |                   |  |  |
| 〇节点支座 杆长(mm) 300                                                            |      |                   |  |  |
| ● 单点约束 注:该参数为自动生成和<br>性杆的长度。                                                | N    |                   |  |  |
| 设置支座/约束 删除支座/约束                                                             | - R  | HEFESSE.          |  |  |
| 选料杆设连接                                                                      |      |                   |  |  |
| 设置斜杆连接 删除斜杆连接                                                               |      | $\langle \rangle$ |  |  |
|                                                                             |      |                   |  |  |
|                                                                             |      |                   |  |  |
|                                                                             |      |                   |  |  |
|                                                                             |      |                   |  |  |
| ↓ ↓                                                                         |      |                   |  |  |
|                                                                             |      |                   |  |  |

值得注意的是:"设置斜杆连接"使用的坐标是斜杆的局部坐标,这一点在 7.0 版本有 特殊注明:此时需要看"U1~R3"这一列,忽略"XYZ 平动/转动"一列。杆件不转角度的情 况下,1、2、3 轴如下图所示:

| 2   | 设置支座                                                      | ×         |
|-----|-----------------------------------------------------------|-----------|
| T   | 支座类型                                                      |           |
|     | <b>固接</b> 铰接 滑动 弹                                         | •性        |
|     |                                                           |           |
|     | X平劫 / U1 例性约束 ~ -1 kN/r                                   | n         |
|     | Y平动 / U2 刚性约束 ~ -1 kN/r                                   | n         |
|     | Z平动 / U3 刚性约束 ~ -1 kN/r                                   | n         |
| 1 2 | X转动 / R1 刚性约束 ~ -1 kN.r                                   | n/rad     |
|     | Y转动 / R2 刚性约束 ~ -1 kN.r                                   | n/rad     |
|     | Z转动 / R3 刚性约束 ~ -1 kN.r                                   | n/rad     |
|     | 注: 1、节点支座、单点约束,根据X、Y、Z进<br>置,X、Y、Z坐标默认同整体X、Y、Z坐标; 2       | 打设<br>、斜杆 |
|     | 连接,根据1、2、3进行设置,1、2、3坐标黑<br>斜杆的杆件坐标,其中1坐标为沿斜杆轴向。           | 忧间        |
|     | 选节点设支座                                                    |           |
|     | 〇节点支座 杆长(mm) 300                                          |           |
|     | <ul> <li>● 单点约束</li> <li>注:该参数为自动生成<br/>性杆的长度。</li> </ul> | <b>NI</b> |
|     | 设置支座/约束 删除支座/约束                                           | ই         |
|     | 选斜杆设连接                                                    |           |
|     | 设置斜杆连接 删除斜杆连接                                             | ų         |
|     |                                                           |           |

#### 三、支座反力结果查看

通过【空间结构】布置的支座,其支座反力结果在【设计结果】—【网架网壳】—【支 座反力】中查看:

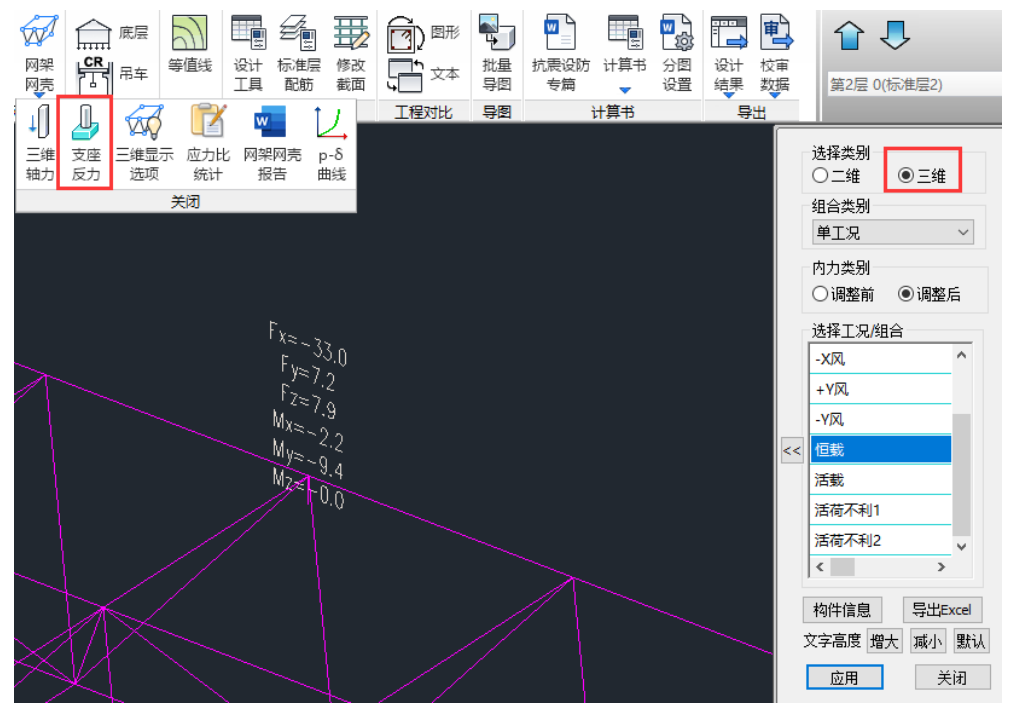

以上就是关于空间结构支座应用指南的全部内容了,希望阅读完本文对您今后的工作能 有所帮助,如果对支座设置相关内容您有更好意见或者建议,欢迎联系我们。